# Установка считывателей

- 3.1. Установка FS-80
  - 3.1.1. Установка драйверов
  - 3.1.2. Проверка установки драйверов
- 3.2. Установка настольного считывателя карт DCR

## 3.1. Установка FS-80

#### 3.1.1. Установка драйверов

Драйверы устройства находятся на CD диске, поставляемом с устройствами BioSmart, либо на сайте www.bio-smart.ru в разделе «Технический портал». Для установки драйвера выполните следующие действия:

- 1. Подключите считыватель к порту USB;
- 2. Запустите файл Setup.exe из папки FS\_USB\_Driver\_Ver4015\_Setup;
- 3. Следуйте указаниям ОС.

#### 3.1.2. Проверка установки драйверов

Для проверки установки драйверов выполните следующие действия:

1. Откройте Диспетчер устройств (Мой компьютер > Свойства > Оборудование > Диспетчер устройств).

2. При наличии установленных драйверов в Windows XP должен появиться список Personal identification devices и в нем устройство Futronic USB Fingerprint Scanner Device, в Windows7 – список «Биометрические устройства», и в нем устройство Futronic USB Fingerprint Scanner Device.

Биометрические устройства
Futronic USB Fingerprint Scanner Device

### 3.2. Установка настольного считывателя карт DCR

Для установки настольного считывателя карт DCR подключите считыватель к порту USB. Драйверы для устройства входят в стандартный набор Windows. В диспетчере устройств считыватель определяется как устройство HID \ USB устройство ввода.

🛛 🕼 Устройства HID (Human Interface Devices)

📲 HID-совместимое устройство управления

USB-устройство ввода